## Program IV nejde spustit po aktualizaci na verzi 1.61

Pokud se Vám po spuštění programu DLS IV zobrazí následující chybové okno

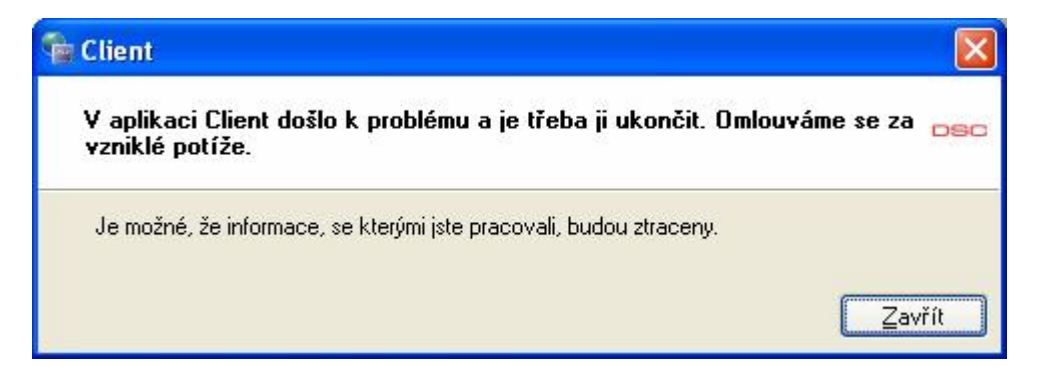

**nezavírejte** ho (stiskem tlačítka **Zavřít**), ale pouze ho posuňte stranou, protože pod ním se zobrazí přihlašovací okno do DLS IV.

|     | Vítejte v DLS IV |
|-----|------------------|
| DSC | Přihlášení       |
|     | 🗊 admin 🛛 👻      |
|     | Heslo            |
|     |                  |
|     | OK Storno        |

Zadejte přístupové údaje (implicitně **admin** a **1234**). Dojde ke spuštění programu. Vstupte do menu **Nástroje – Konfigurace modemu**.

| 🗳 Konfigurace modemu |            |
|----------------------|------------|
| Modemy               | Vlastnosti |
| ; 🕂 🖘 Conexant 🔹     | Тур        |
| PCLINK- COM1         |            |
|                      | Port       |
|                      | ×          |
|                      |            |
|                      |            |
|                      | OK Storno  |

S největší pravděpodobností zde budete mít pouze PCLink. Nalistujte modem MD-12 a stiskněte tlačítko +.

| 🖺 Konfigurace modemu |                                      |
|----------------------|--------------------------------------|
| Modemy               | Vlastnosti                           |
| : 🕂 🔜 📚 MD-12        | Тур                                  |
| PCLINK-COM1          | MD-12                                |
| MD-12 - COM1         | Port                                 |
|                      | ~                                    |
|                      | Hlasitost reproduktoru               |
|                      | Nízká                                |
|                      | Nastavení reproduktoru               |
|                      | Zapnout do spojení 🛛 🗸               |
|                      | Preference volání                    |
|                      | Detekce oznamovacího a obsazovacíl 🐱 |
|                      | Předvolba pro vytáčení               |
|                      |                                      |
|                      | Počet zazvonění                      |
|                      |                                      |
|                      | Způsob vytáčení                      |
|                      | DTMF (tónová)                        |
|                      |                                      |
|                      |                                      |
|                      | OK Storno                            |

Pak stiskněte tlačítko OK, ukončete program DLS IV, stiskněte tlačítko Zavřít

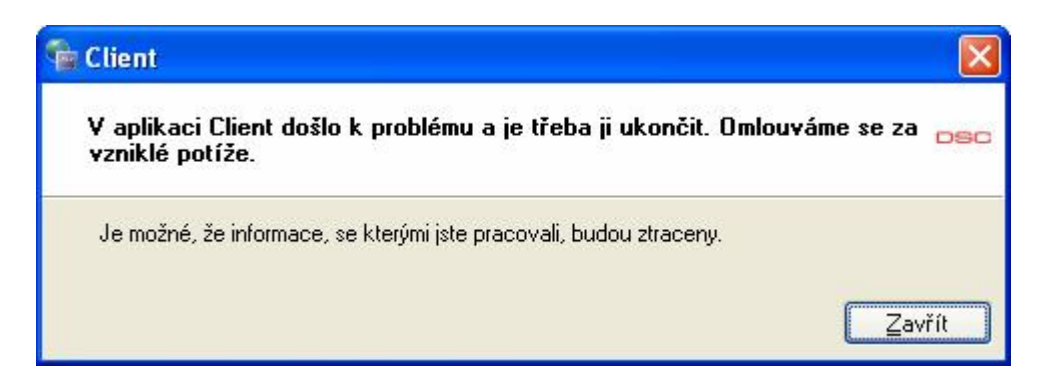

Opět spusťte program DLS IV. Nyní již program bude plně funkční.

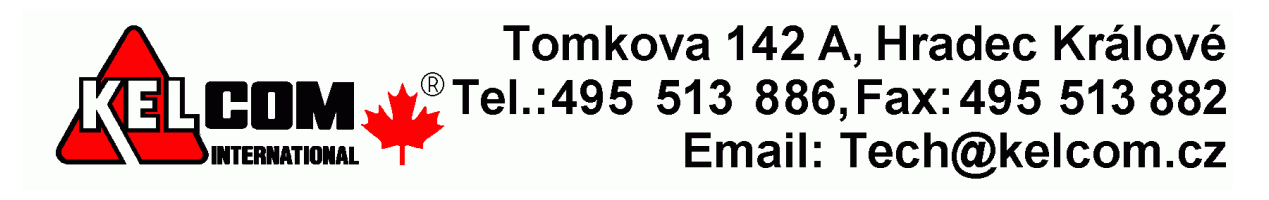